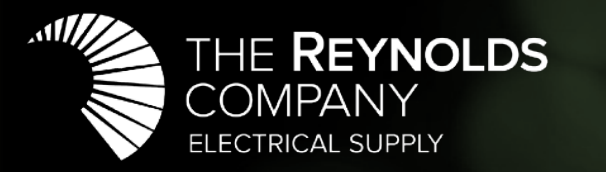

## **TechTalks** Online Seminars

## Legacy RSView32 Migration to FactoryTalk View SE

May 19, 2020

Our Call will begin at 10:00 a.m.

### Introductions

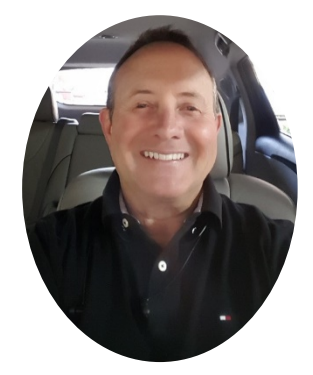

### **Mark McGinnis**

Presenter Automation Specialist The Reynolds Company Dallas

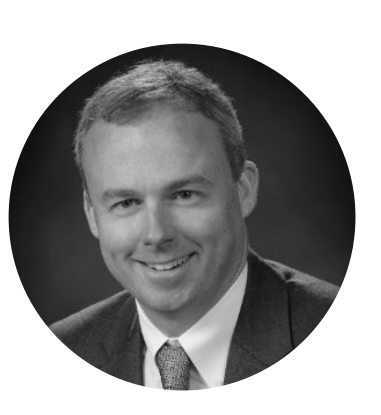

**David Nute** 

Presenter

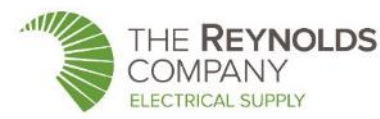

Automation Specialist The Reynolds Company Houston

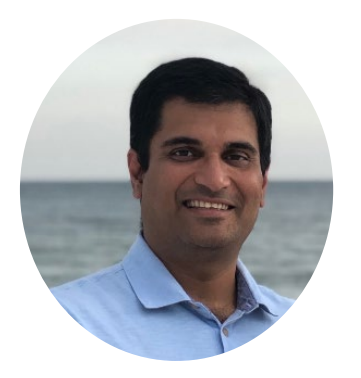

### Niraj Kachhadia

Panelist Bus. Leader, Architecture & Software **Rockwell Automation** Dallas

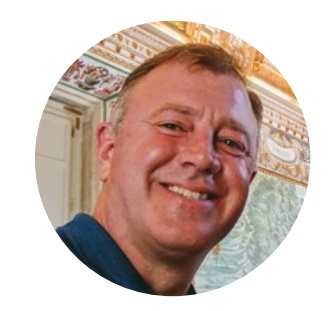

### **Jesse Harvey**

Panelist Automation Specialist The Reynolds Company Dallas

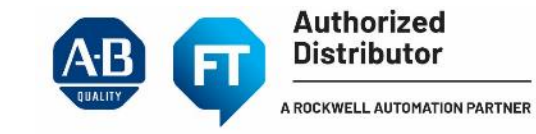

### **ROKLive**

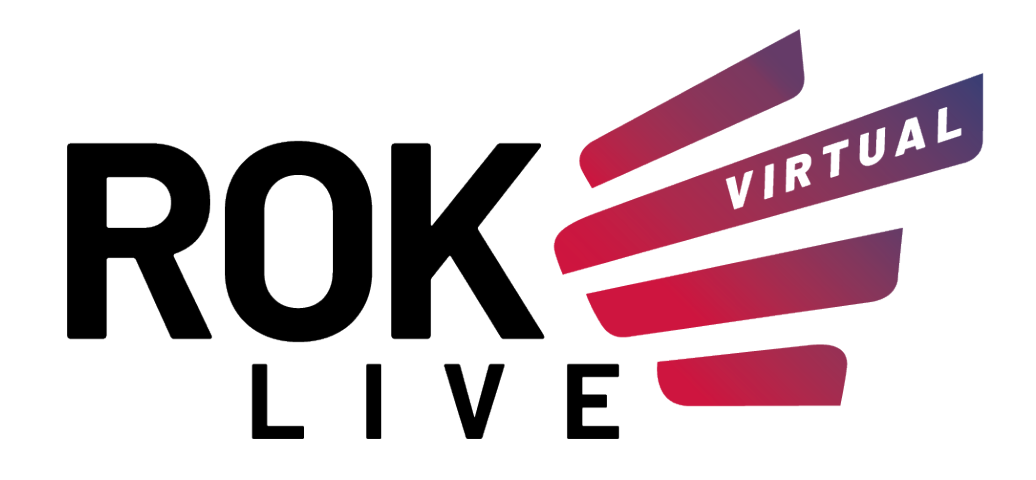

A Rockwell Automation Virtual Event

June 10 – 19, 2020 Online/Virtual Seminars & Labs Registration opens in May

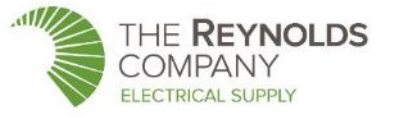

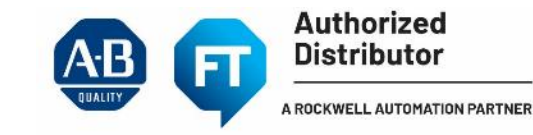

## **RSView32 Notice of Discontinuation**

- Current Lifecycle Status "Active Mature"---Still sold but newer products are available
- Supported on Win 7 32 bit (not Win 10)

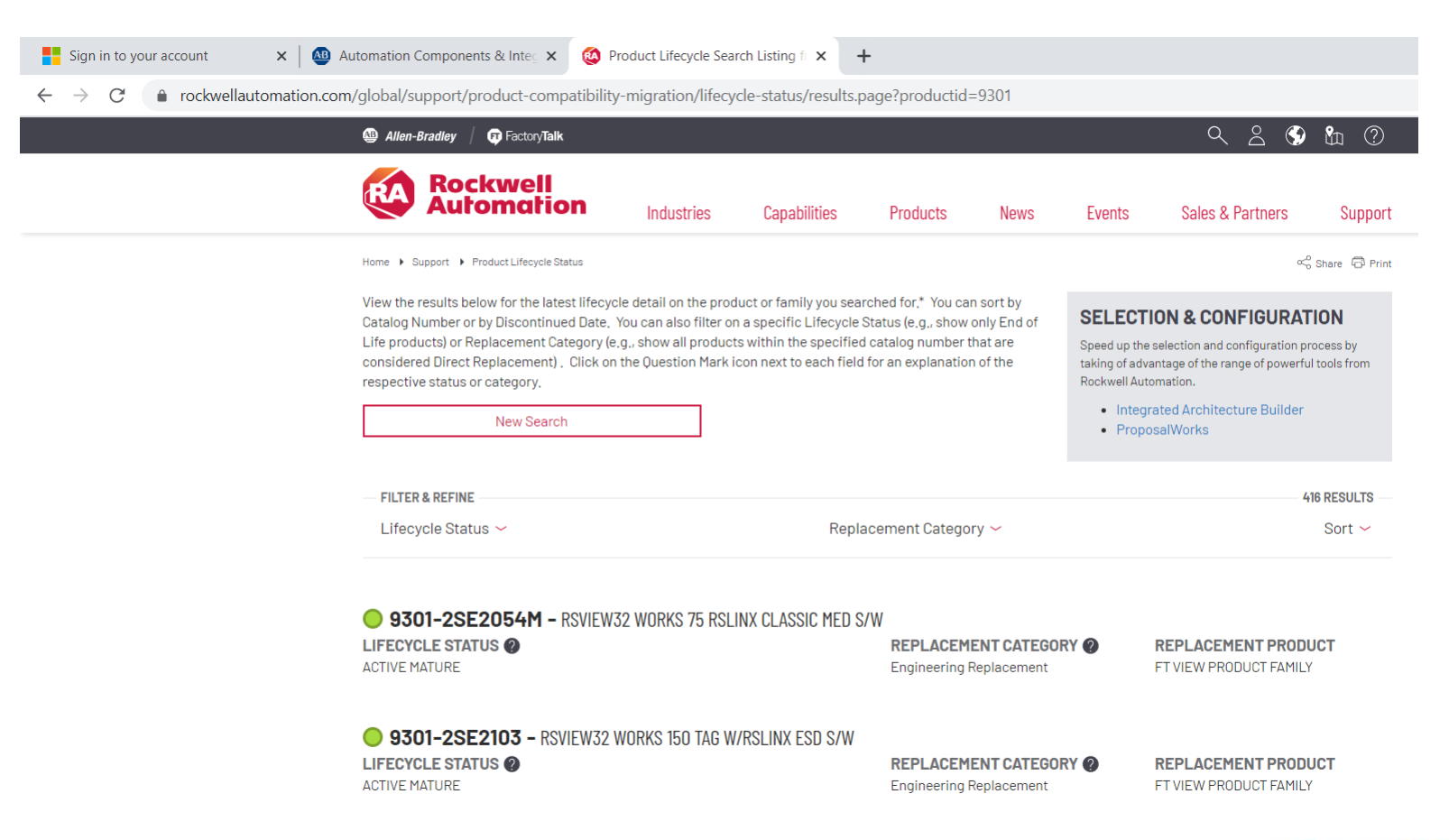

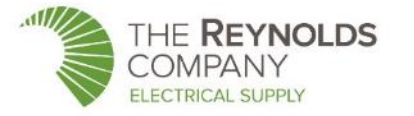

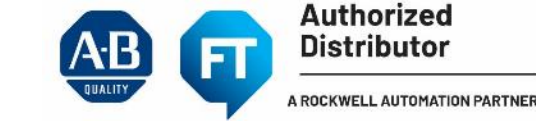

## Components of a FactoryTalk View SE system

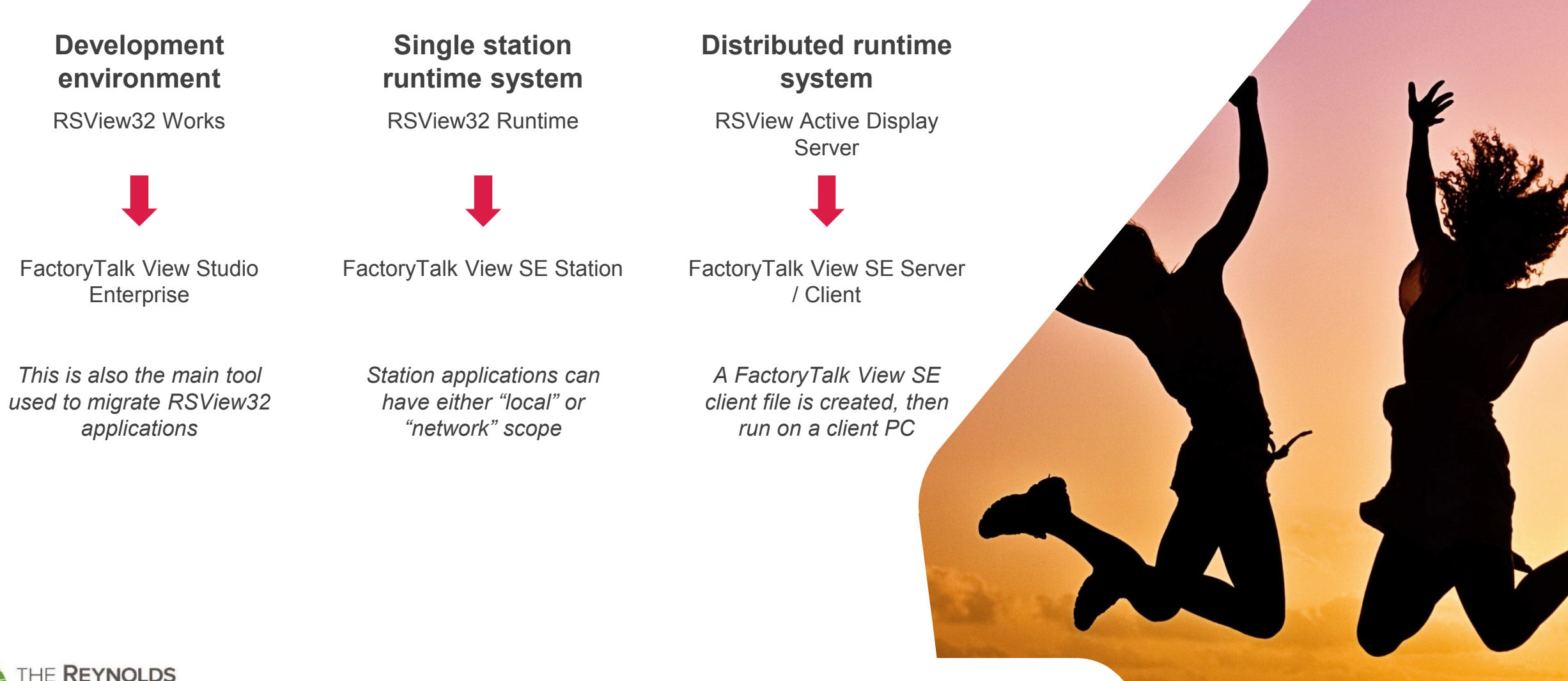

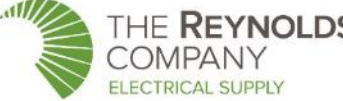

## 3 basic steps to migrate an RSView32 application

Migration from RSView32 to FactoryTalk View SE is easier than any other conversion

- Prepare
- Understand the components of the FactoryTalk View SE system
- Evaluate your application for what will and won't migrate
- Backup the RSView32 application

- Migrate
  - Convert the RSView32 HMI tag database to SQL Server Express format
  - Create a new application in FactoryTalk View Studio
  - Import the RSView32 application into FactoryTalk View SE

- Complete & verify
- Configure communications
- Complete migration of system components using conversion tools
- Test your application
- 32

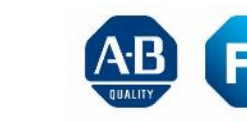

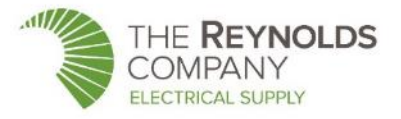

## Migrating the RSView32 application – tools and utilities

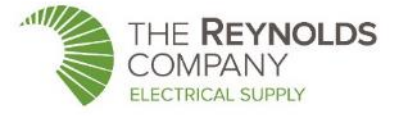

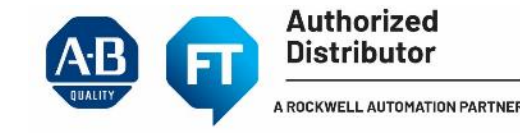

## Tools and utilities for migration

Most tools installed with FactoryTalk View Studio

#### **Alarm Migration tool**

- Converts HMI alarms to FactoryTalk Alarms
- Converts alarm tags to a format usable by the FactoryTalk Alarms and Events server
- Available in Knowledgebase AID QA51785

#### Tag Import and Export wizard

- Built into FactoryTalk View Studio
- Used to export HMI tag information to a .CSV file, which can then be:
  - Imported into a FactoryTalk Alarms and Events server
  - Edited using Excel, then re-imported into an application

#### Legacy Tag Database conversion utility

- Installed with FactoryTalk View v6.1 or later
- Also available in Knowledgebase AID <u>QA11595</u>
- Converts tag database from old (Watcom) format to new (SQL Server Express) format that supports 64bit systems
- Allows you to import RSView32 project into FactoryTalk View SE on a 64-bit machine

#### HMI Tag to Direct Reference Converter wizard

- Converts HMI tag database references in graphic objects to direct controller tag references
- Available in Knowledgebase AID QA521
- Can be used with both View SE and View ME

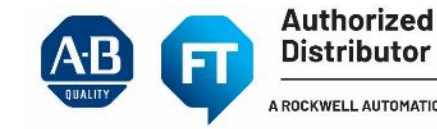

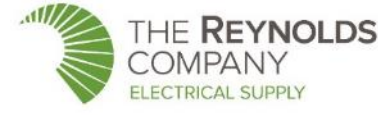

## RSView32 to FactoryTalk View SE Migration Guide

Publication FTALK-QR004B

### RSView<sup>®</sup>32 to FactoryTalk<sup>®</sup> View SE Migration

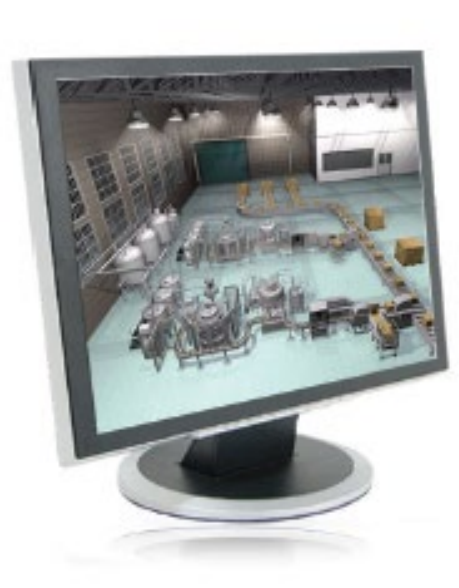

FactoryTalk<sup>®</sup> View Site Edition (SE) supports importing and reusing RSView<sup>®</sup>32 projects. The conversion process successfully retains most of the core RSView32 project, including graphic displays, animated objects, text, tags, alarms, expressions, and macros.

FactoryTalk View SE supports both stand-alone and distributed versions. The stand-alone version, called FactoryTalk® View SE Station, has characteristics in common with RSView32 runtime software. The FactoryTalk View SE distributed components include FactoryTalk View Studio, FactoryTalk View SE Server, and FactoryTalk View SE Client. The distributed version has many of the same capabilities as RSView32 Active Display System. Keep these distinctions in mind as you convert your projects.

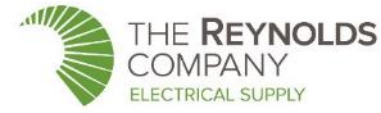

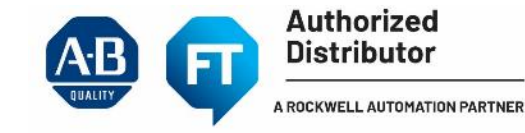

## Migrating the RSView32 application – considerations

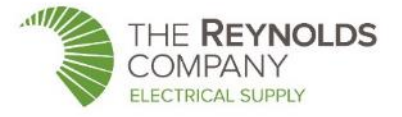

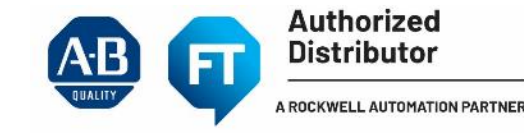

## Upgrade or innovate?

• Innovation can provide you with a more modern interface for your operators, maintenance, and engineering

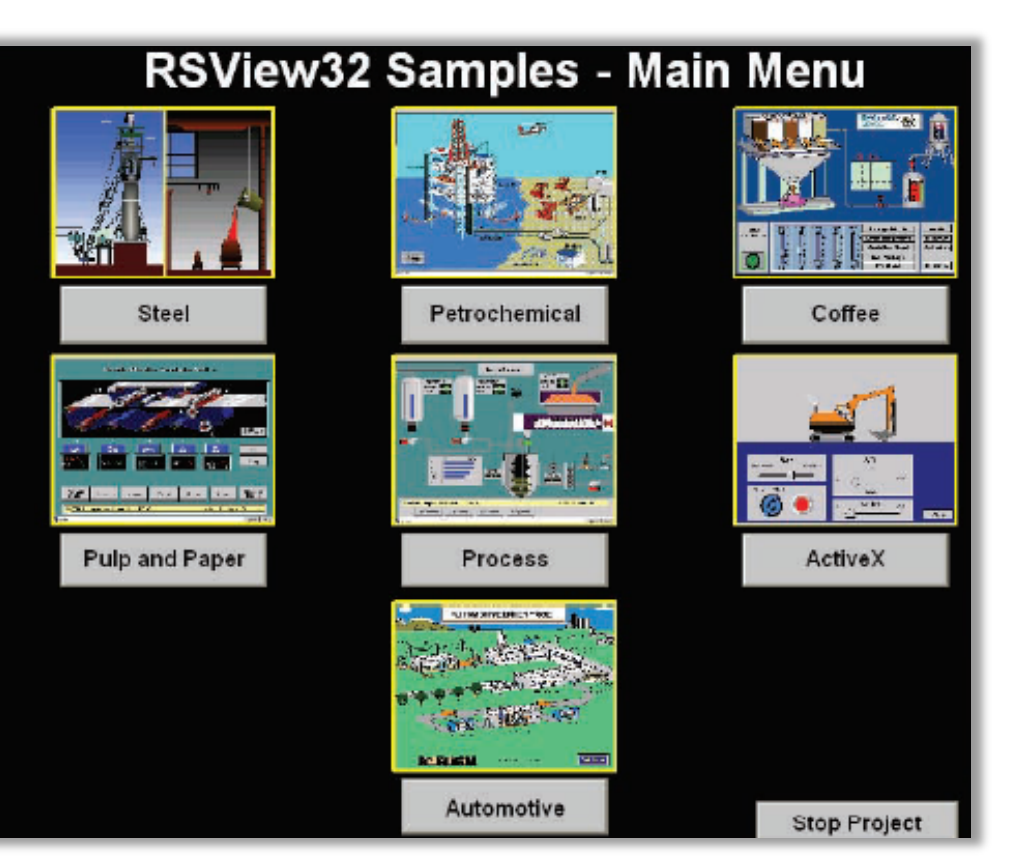

#### RSVIEW32

#### FACTORYTALK VIEW SE

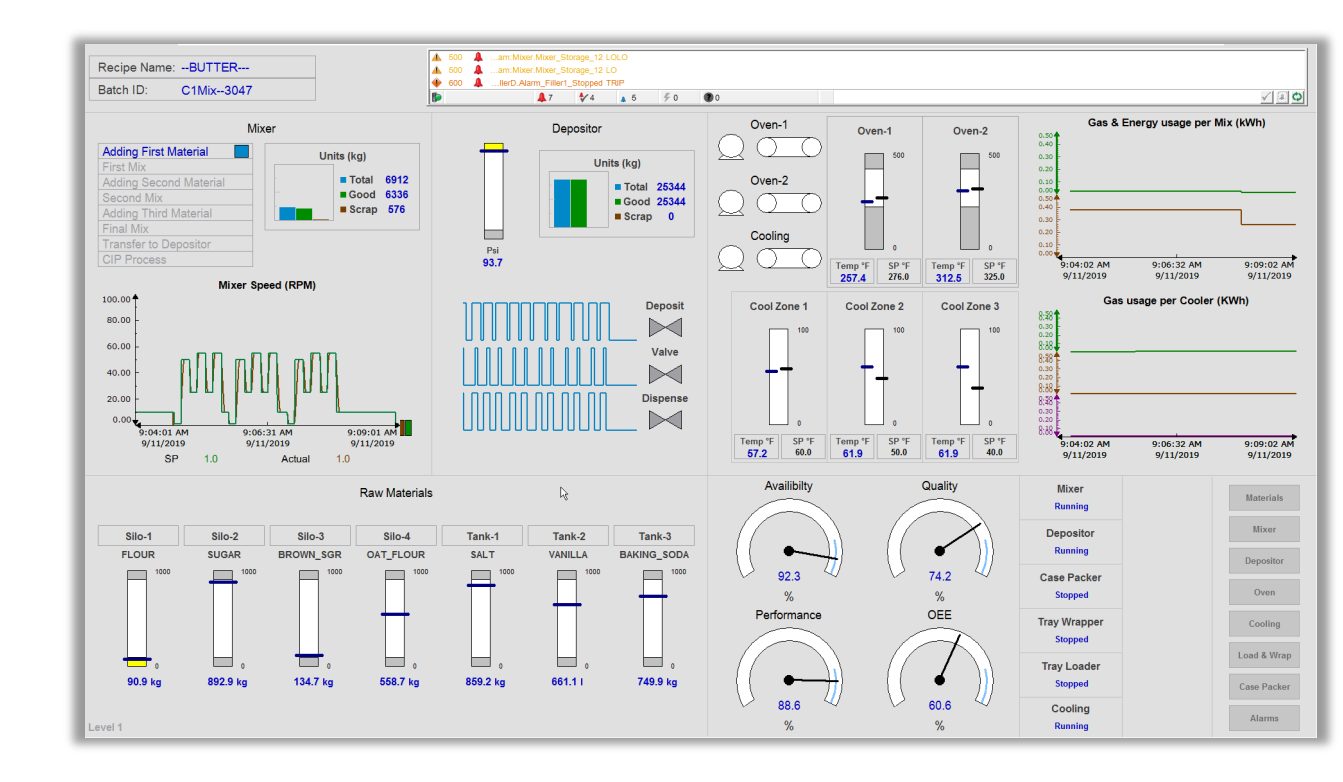

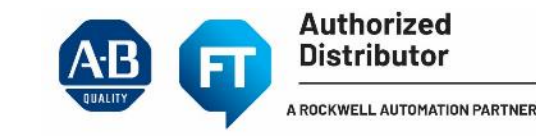

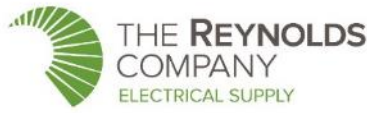

### Upgrade or Innovate?

Pre-built Rockwell Automation Libraries are designed to provide complete control and visibility

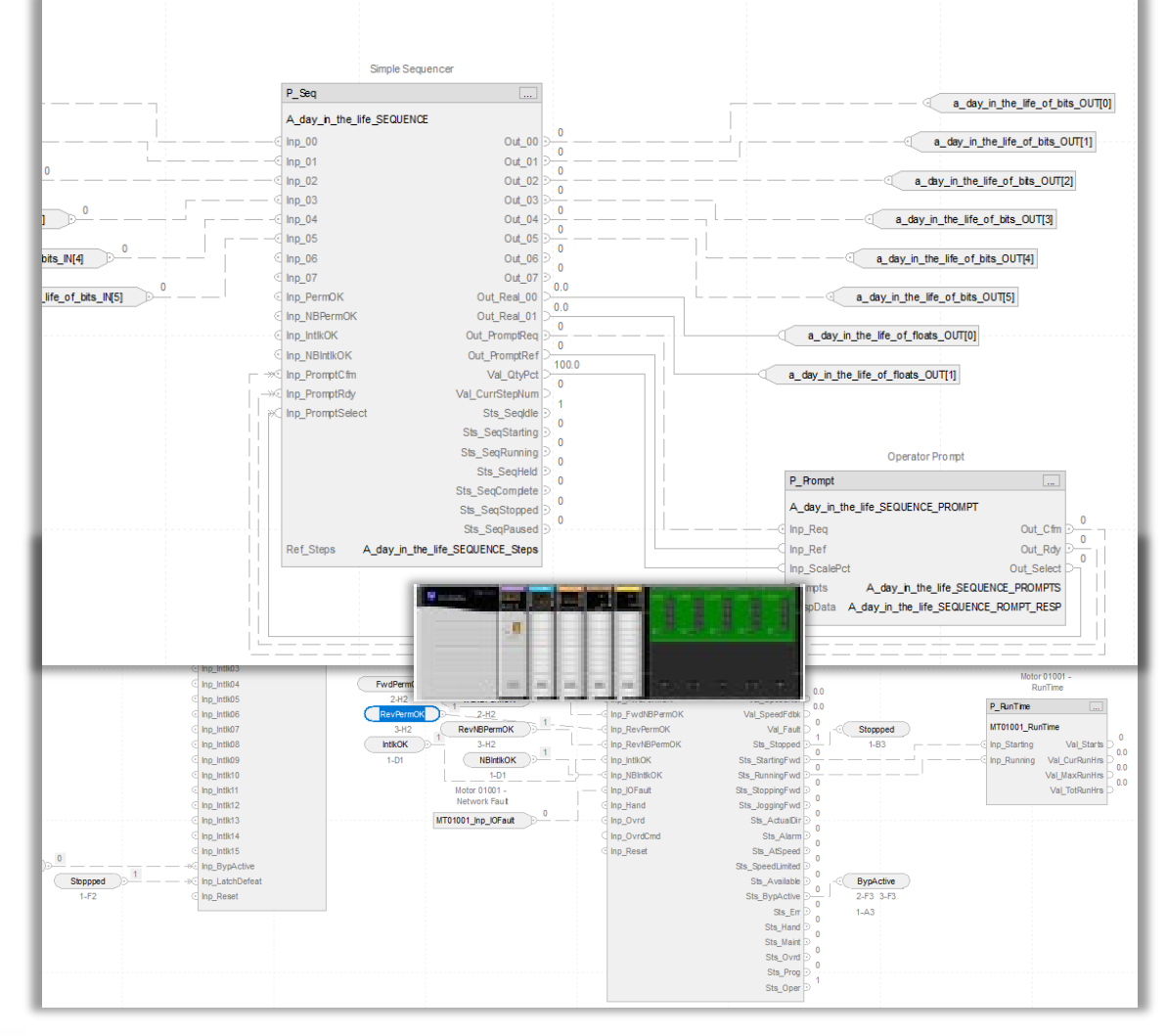

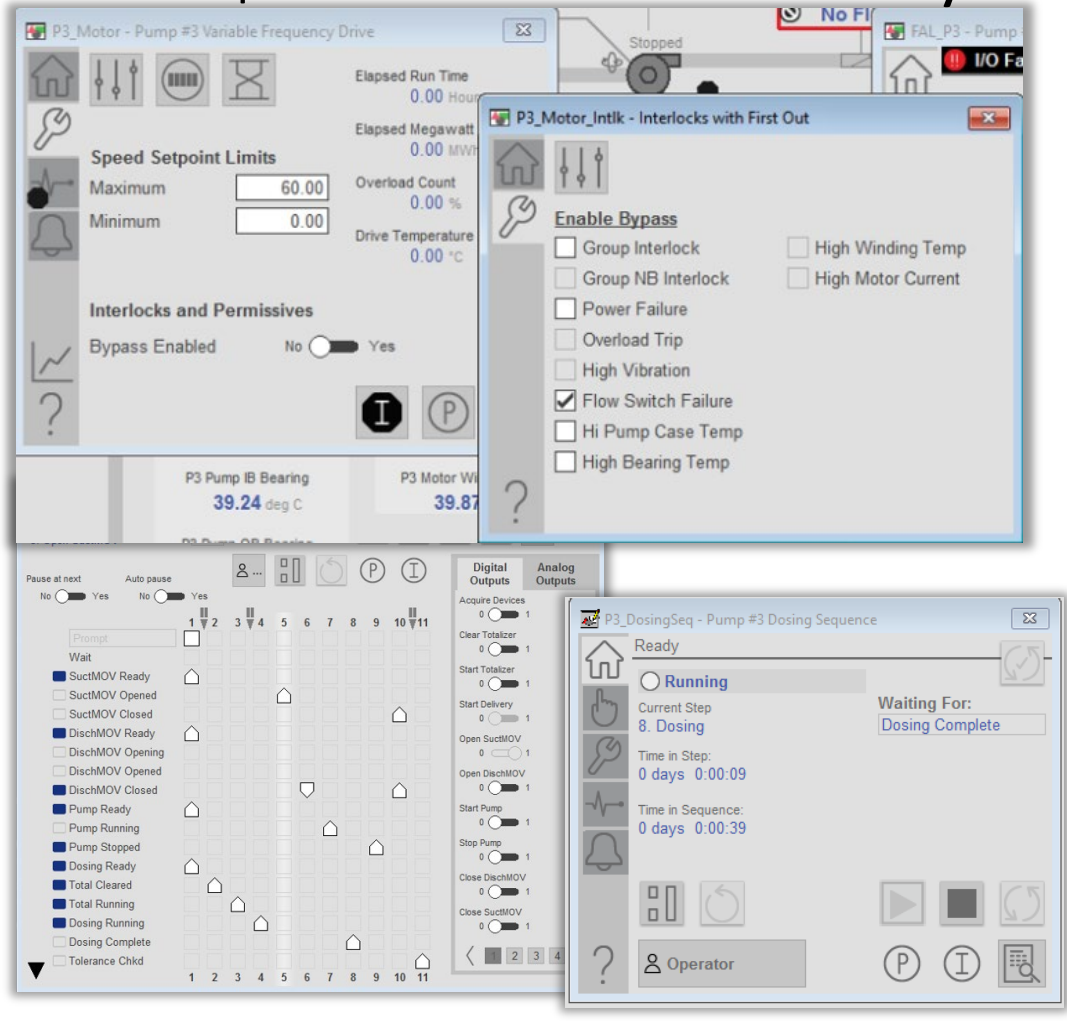

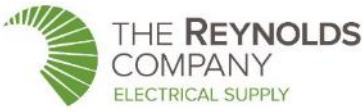

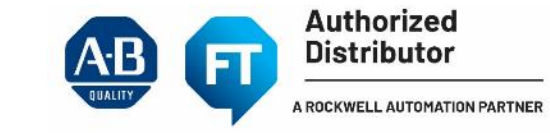

## VBA execution in RSView32 vs. FactoryTalk View SE

#### **VBA EXECUTION MODEL IN RSVIEW32**

VBA executes on server, functionality based on HMI tag manipulation with no exposure to client graphical objects

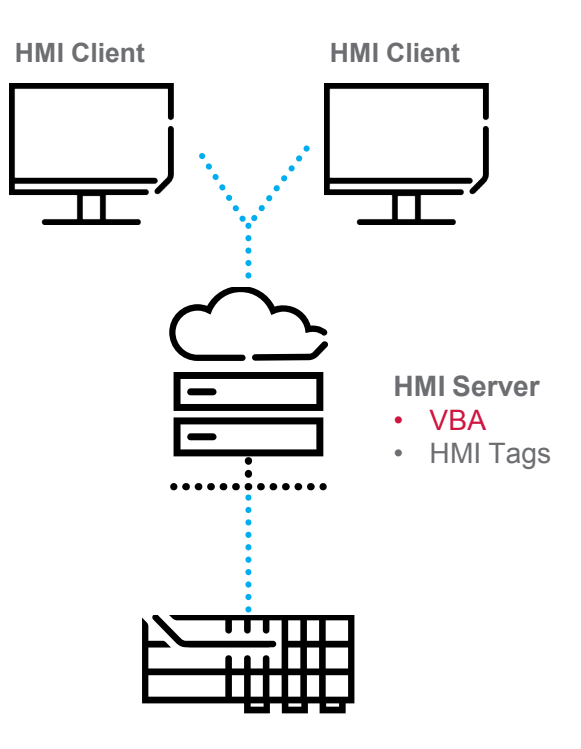

#### **VBA EXECUTION MODEL IN FACTORYTALK VIEW SE**

VBA executes on clients, functionality based on events from graphic objects

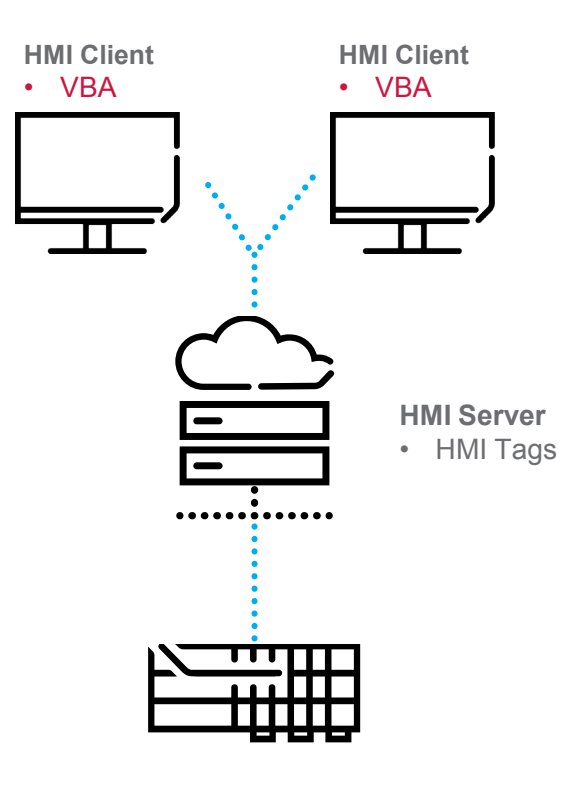

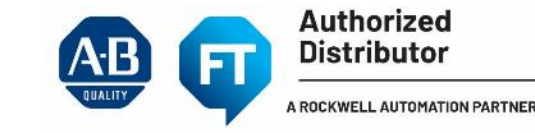

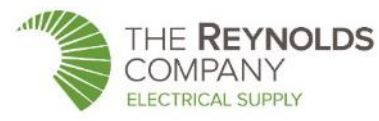

## **Direct referencing**

#### HMI TAG DATABASE

HMI Clients use HMI Device Tags in the the HMI tag database for communications with a controller. Both RSView32 and FactoryTalk View SE support HMI Device Tags.

#### DIRECT REFERENCE TAGS IN FACTORYTALK VIEW SE

HMI Clients can use either HMI Device Tags or go directly to the controller with a Direct Reference Tag.

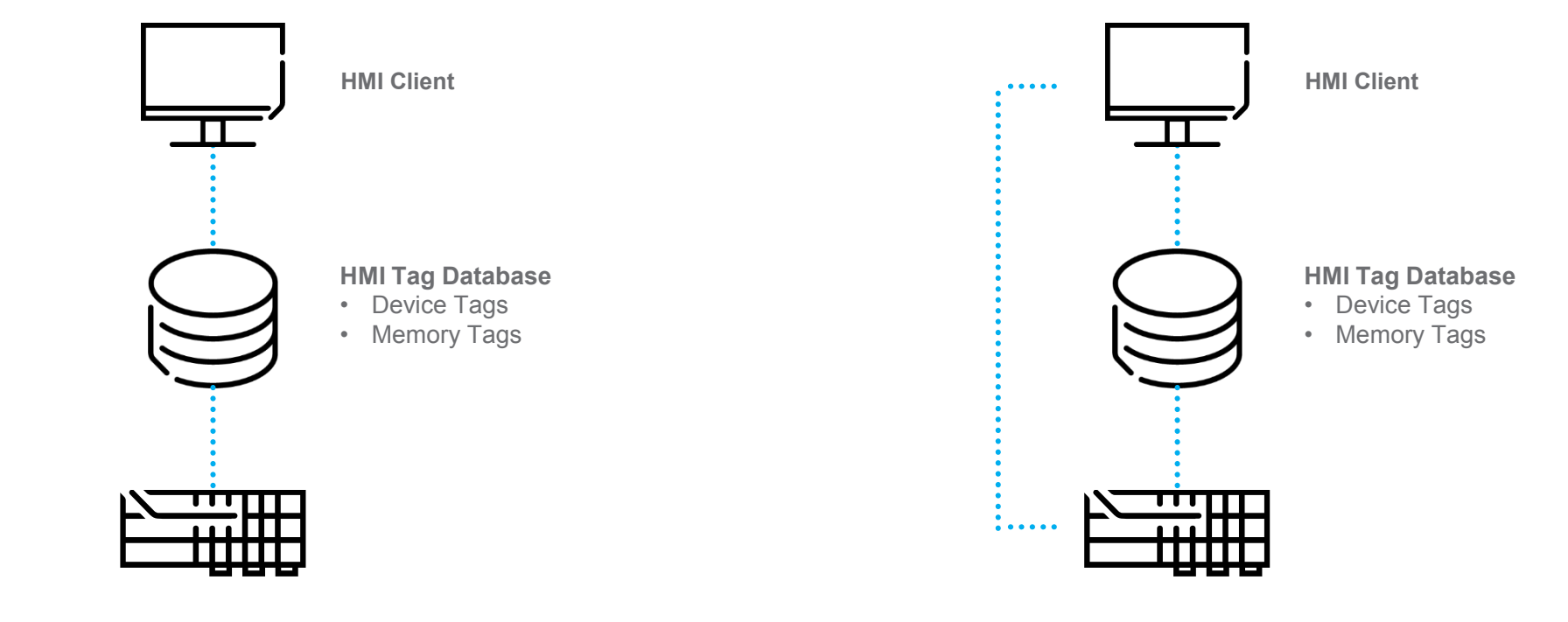

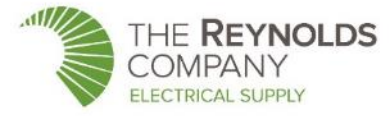

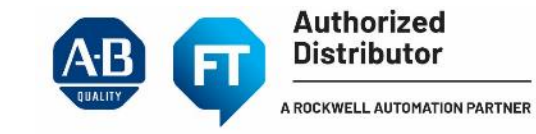

## FactoryTalk Alarms and Events

#### DEVICE-BASED ALARMS

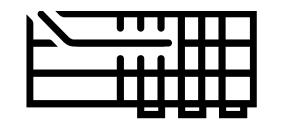

- Pre-built alarm instructions that are programmed in a Logix5000 project and then downloaded into a Logix controller.
- The controller detects alarm conditions and publishes event information, which is routed through the system for display and logging.

#### **TAG-BASED ALARMS**

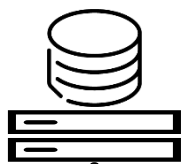

- Software-based tag servers monitor data tags for alarm conditions and publish event information for display and logging.
- Tag based alarm monitoring is supported by Logix controllers, PLC-5 controllers, SLC 500 controllers, or any third-party device through OPC Data Access (OPC-DA).

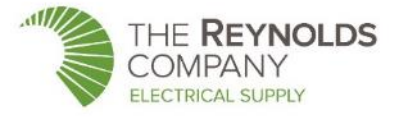

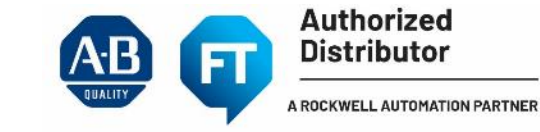

## Key considerations

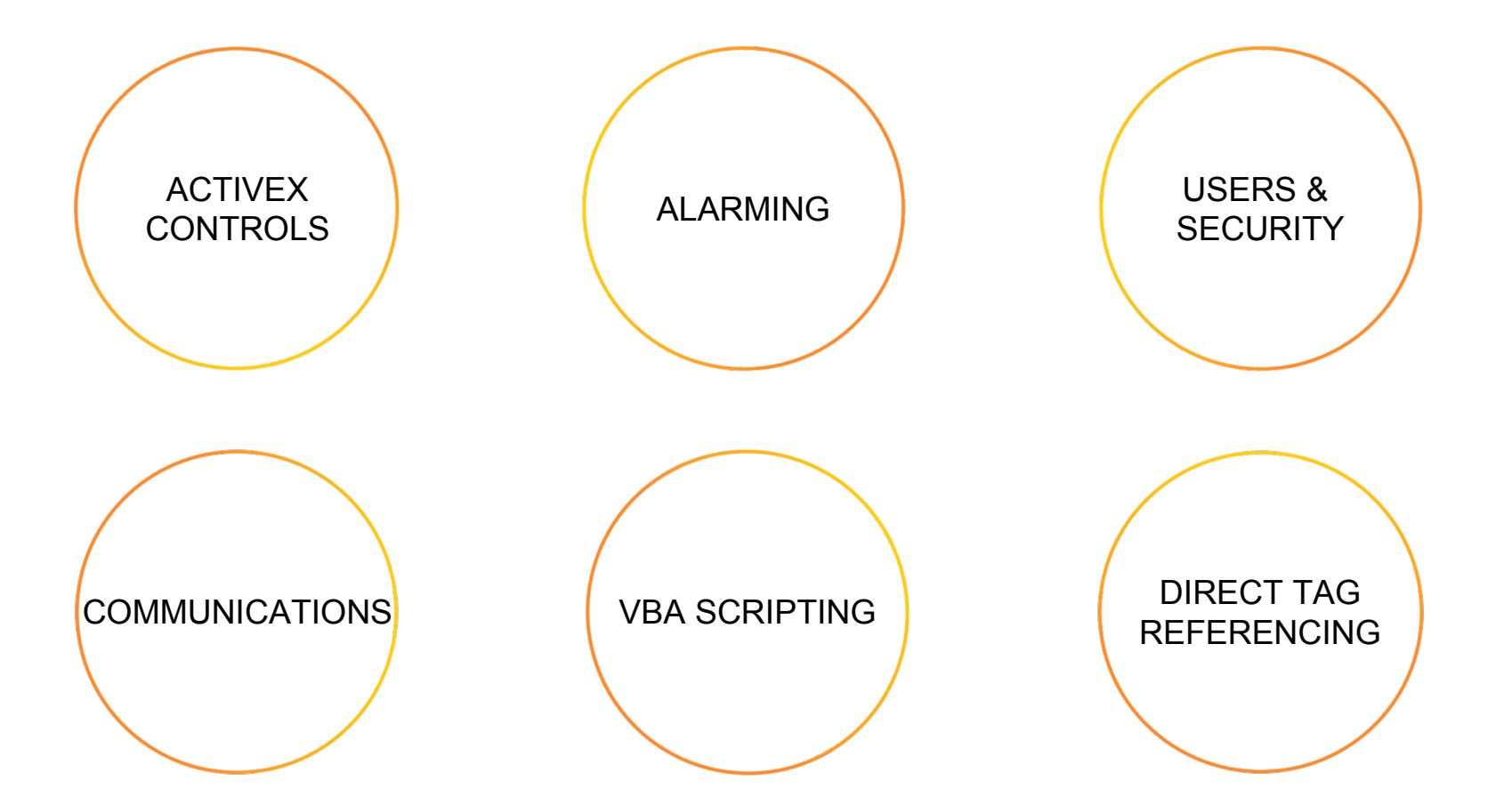

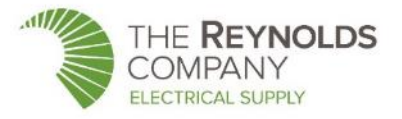

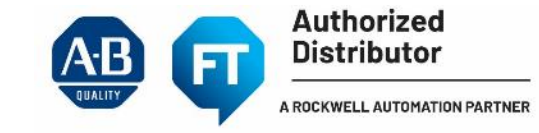

## **Exploring mobile options**

Go mobile! And improve operator effectiveness

# **View** SE

#### STANDARD CLIENT

- Full client installation
- Can use tablet for other things, like a laptop

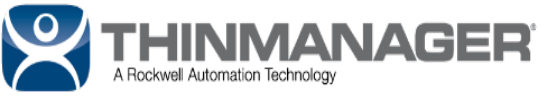

#### REMOTE DESKTOP

- Terminal services
- Single remote client setup
- Easy to maintain clients
- Needs infrastructure
- Effective for small solutions
- AID 554813
  Remote Desktop Services

## **View**Point

#### BROWSER

- Mobile devices
- Extension of FactoryTalk View
- See and interact with HMI screens via a web browser
- Displays rendered in HTML5
- Supports a full range
  of mobile devices

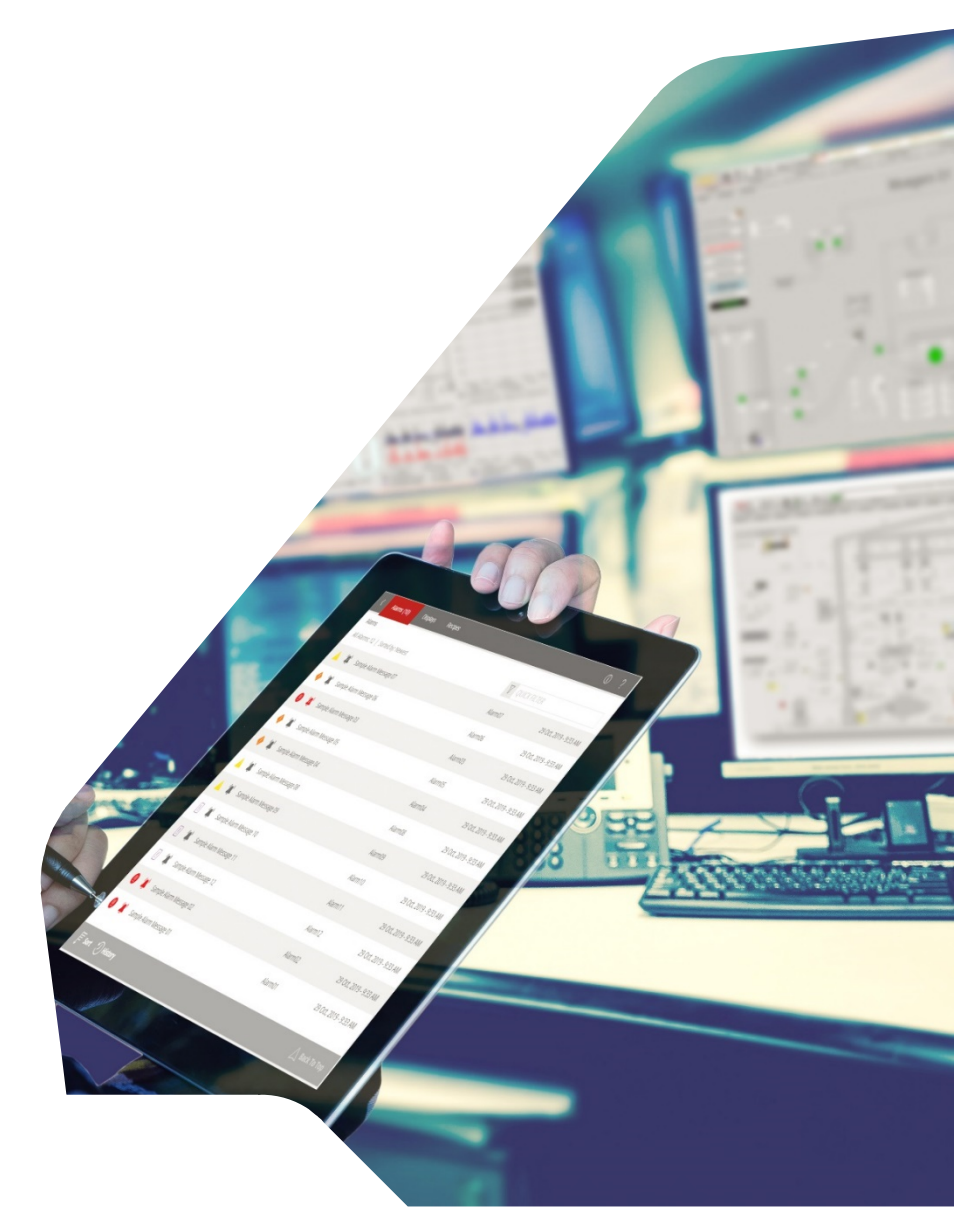

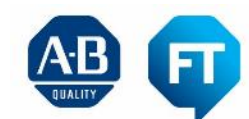

A ROCKWELL AUTOMATION PARTNER

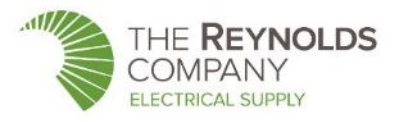

## Getting more from your mobile HMI It's more than just smaller displays!

At home, in the office, or on the run, mobile HMI makes everyone more productive and effective.

Reference this <u>whitepaper</u> to learn 10 tips that will help you design your HMI with mobility in mind to enable not only operators but everyone responsible for keeping the plant running.

Rockwell Automation Designing for Mobility Top 10 design tips for a mobile HMI with FactoryTalk ViewPoint Publication FTALK-WP012

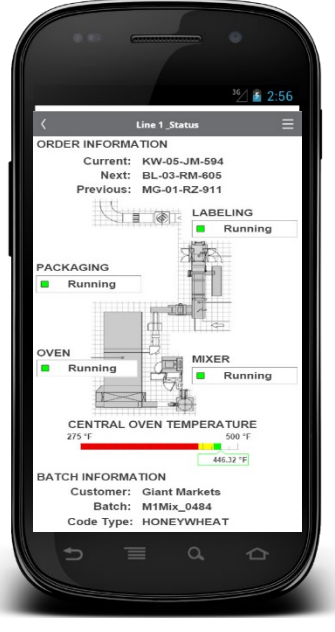

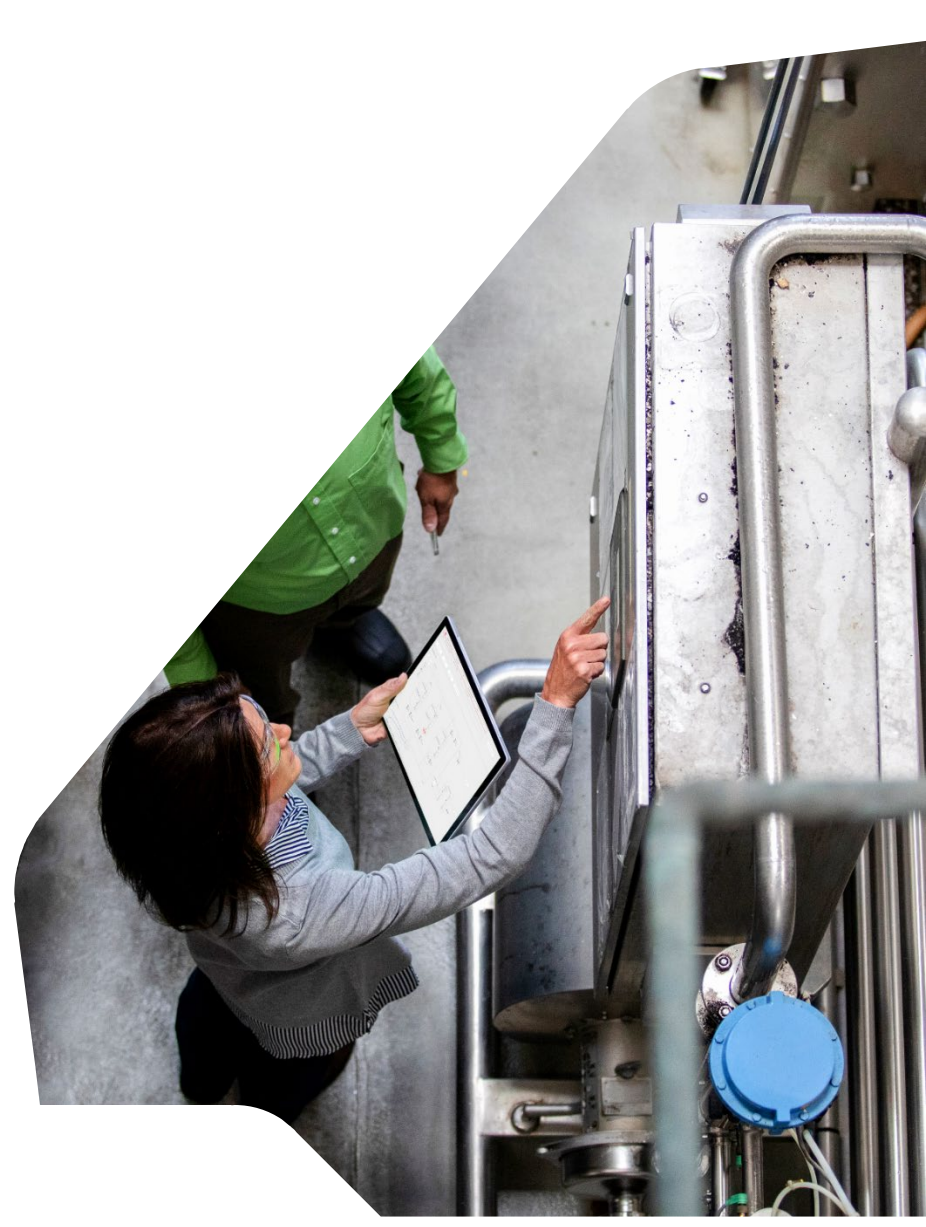

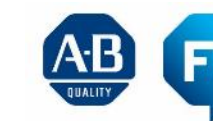

Authorized Distributor

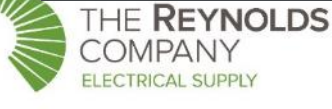

## Modern Client Architecture (ThinManager/thin clients)

Content Delivery and Device Management

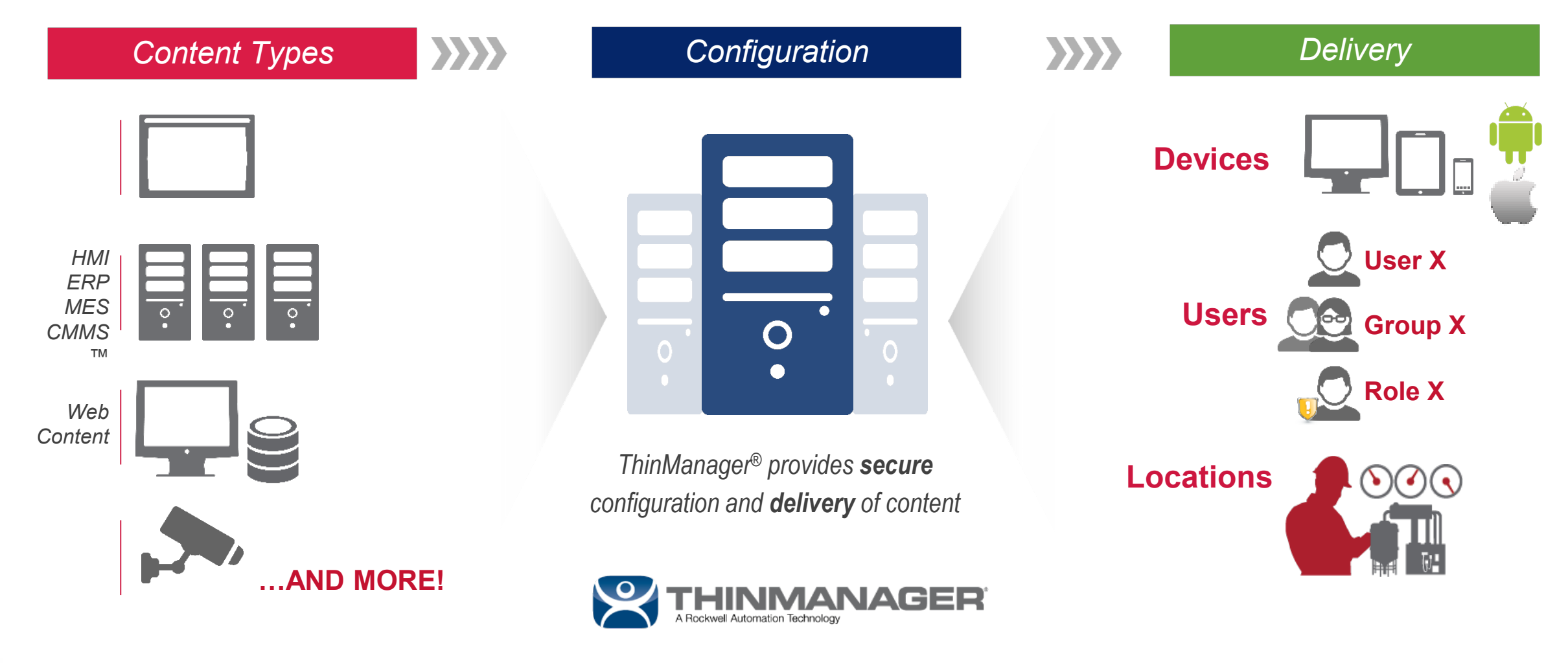

Authorized

Distributor

ROCKWELL AUTOMATION PARTNER

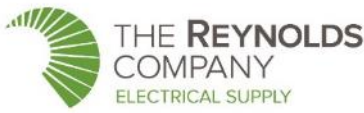

## Commercial incentives to migrate

Rockwell Automation makes it easier to migrate with the StepForward program

StepForward program reduces the cost of modernization for RSView32 users

"Trade in" RSView32 licenses toward purchase of FactoryTalk View SE

Ask about RSView32 StepForward benefits from Encompass Partners

Rockwell Automation offers a broad line of industrial PCs that can be paired with FactoryTalk View SE when required

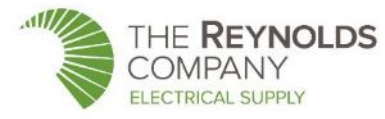

Wonderware InTouch and Intellution/GE iFIX/FIX

- Rockwell Automation provides HMI project conversion services at <u>no charge</u>
  - InTouch, versions 6.x to 10.x
  - iFIX, version 2.5 to 5.5
  - FIX, versions 6.0 and 7.0
- Projects are converted to RSView<sup>®</sup>32 and imported to a FactoryTalk<sup>®</sup> View Site Edition (SE) Local Station application
- Work with your local Reynolds Company Specialist to submit projects for conversion
- Not a turnkey project conversion service
- All converted projects will require verification and testing by application 'owner'

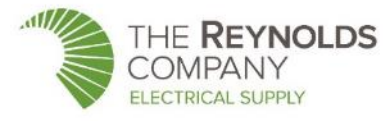

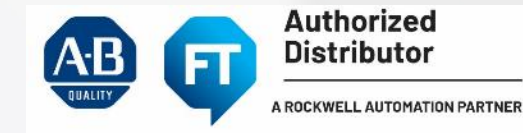

## Conversion Service – What's New

#### InTouch and iFIX

- As of April 1, 2020, each project submitted will include a signed Technical Support Services Agreement
- Confirms the end user owns rights to all files being submitted
- Goal is to protect all parties involved in conversion

#### iFIX

After some experience, better results are found if the following two files are included with the other iFIX project files:

- Driver configuration with the project files (FIX.SCU)
- CSV tag database export file

| Address:<br>1201 S. Second St.<br>Milwaukee, WI 53204                                                                                                    | : ("Rockwell Automation") Name:<br>Address<br>Click he                                                                                                    | Click here to enter text.<br>5:<br>are to enter text.                                                                                                 | ("Company")                                                                                                    |
|----------------------------------------------------------------------------------------------------|----------------------------------------------------------------------------------------------------|----------------------------------------------------------------------------------------------------|----------------------------------------------------------------------------------------------------|
| 8. "Scope Statement".                                                                                                    |                                                                                                    | C.                                                                                                    | <u>"Term"</u>                                                                                                    |
| Rockwell Automation will convert<br>RSView32, using an automated<br>RSView32 project with conversion<br>convert. Rockwell Automation will<br>FactoryTalk View EL Local Static<br>backup. APA. Conversion is not of<br>converted. Resulting application v<br>authonized party, who will assume<br>will vary on a case by case basis,<br>than others. | a Wonderware InTouch or IFix appli<br>sonversion utility. Conversion output<br>n logs detailing any objects or displa<br>l also import the resulting RSView32<br>n application, and will provide that p<br>somplete; only displays and tag datal<br>will require verification and testing by<br>complete system responsibility. Co<br>some application conversions will b | cation to up<br>will include the<br>ys that did not<br>application into a<br>roject<br>bases are<br>Company or<br>nversion results<br>e more complete | cc conversion scope is agreed<br>on, application conversion may<br>juire up to two weeks.<br>plication conversion time may<br>ry, depending on project scope. |
| ) The Terms and Conditions for the Servi                                                                                                    | ices are attached as Exhibit A.                                                                                                    |                                                                                                    |                                                                                                    |

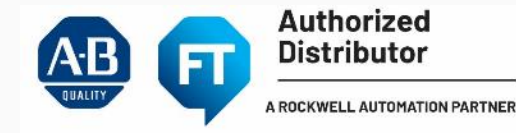

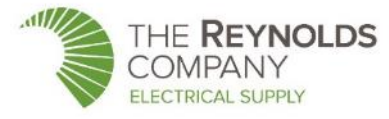

- Projects are submitted for conversion via Reynolds Company Specialist or Rockwell Account Manager
- Projects are first converted to RSView<sup>®</sup>32 via utilities; includes log files and a list of any displays that were not converted
- RSView<sup>®</sup>32 application is imported into FactoryTalk<sup>®</sup> View SE Local Station app returned as an .APA backup
- Eliminates the need to use Legacy Tag DB Utility tag database is already converted for use on 64-bit OS
- Restore with FactoryTalk<sup>®</sup> View Application Manager (v6.10 or later) on a 32bit or 64-bit PC

|                                                                                                    | Rockwell<br>Automation               |  |  |  |
|----------------------------------------------------------------------------------------------------|--------------------------------------|--|--|--|
| Deliver files directly to                                                                                                    |                                      |  |  |  |
| rawebacu@ra.rockwell.com                                                                                                    |                                      |  |  |  |
| FROM                                                                                                    | Competitive Application Conversion 🗙 |  |  |  |
| ☐ rawebacu@ra.rockwell.com                                                                                                    |                                      |  |  |  |
| MESSAGE                                                                                                    |                                      |  |  |  |
| Please include:<br>Submitter phone number<br>Submitter email address<br>End user company<br>Platform end user is moving to (ex: View SE<br><u>v9</u> on 64-bit) | ADD MORE FILES                       |  |  |  |
| μειοδύ                                                                                                    |                                      |  |  |  |
|                                                                                                    | PLOAD                                |  |  |  |

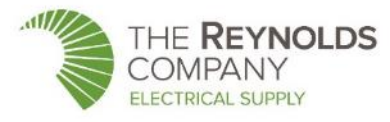

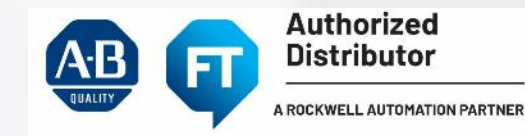

#### iFIX / FIX32

- Graphic displays with basic objects
- Animation including visibility, sliders, size (width/height), rotation, position, fill, color
- **Parameter files** (TagGroups are converted to parameter files; unique identifier in all of the tag groups to placeholders)
- Data Sources The conversion utility will map tag data sources to the corresponding tag name converted to RSView<sup>®</sup>32 where possible. Data Sources such as historical data and global variables that do not map to tags will be listed in the conversion exception reports.
- Tag database iFIX tags will be mapped to RSView<sup>®</sup>32 tags. This mapping will include at least the tag name, type, and data source, minimum, and maximum.

| RSView32 tag type | iFix Block Type                                                                                    |
|-------------------|----------------------------------------------------------------------------------------------------|
| Analog tag        | AA, AI, AO, AR, BB, CA, ETR, FN, HS, LL, PA, PID, RB, RM, SD, SQD, SQT, SS, TR, DT, SC, EV, PG, TT |
| Digital tag       | DA, DI, DO, DR, BL, MDI, TM                                                                        |
| String tag        | TX                                                                                                 |

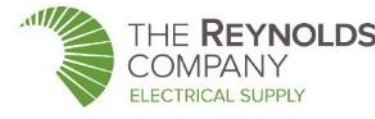

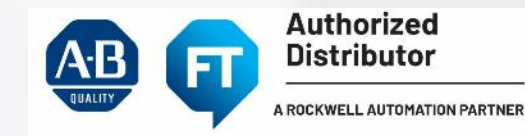

#### InTouch

- Graphics and tag database files are converted
- Scripts, ActiveX controls, and .NET controls are not converted
- Any supplemental files or data are not converted and will not be returned with the converted project
- ArchestrA projects <u>will not convert</u>; only the InTouch component can be converted
- Depending upon the project, the utility may not support conversion; please be aware that some or all of the graphics may not convert

#### ACU Conversion Wizard - Step Three

#### Upload InTouch project

The final step is providing us with information about the project and end customer, and submitting the application.

We are now using the Hightail file transfer utility for file submission. Click here to submit a project. You will be directed to a Hightail file upload site for the RAWebACU team. Please enter your name and email, note that this is a Wonderware project, and include the following in the Message field, as shown below:

- Your name and company
- Your phone number

This inform are any pr

#### lf you have

Welcome to Rockwell Automation's large file transfer cloud service. Send files easily and securely to Rockwell Web ACU

| Full Name: | (Optional)         |
|------------|--------------------|
| Email:     | Your email address |
| Subject:   | (Optional)         |
|            | (Optional)         |
|            |                    |
| message:   |                    |
|            | SELECT FILE        |
|            |                    |
|            | SEND IT            |
|            |                    |

By clicking on the 'Send it' button, you agree to Hightail's Terms of Services.

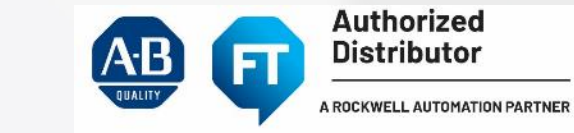

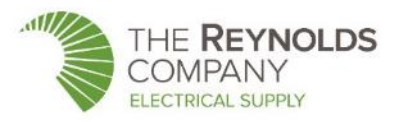

- A zip file will containing the following:
  - **RSView**<sup>®</sup>**32 project** project that can be imported into FactoryTalk<sup>®</sup> View SE
  - Application Scripts Log.txt list of all script code in the project
  - Conversion Database Exception Log.txt exception report for tag database conversion; lists any problems found in the tag database conversion
  - Conversion Graphics Exception Log.txt exception report for graphic (display) conversion; lists any unsupported objects found in the project
  - Conversion Tag Mapping.csv shows where tags in the InTouch or iFIX project can be found in the converted RSView<sup>®</sup>32 tag database
  - Exceptions.txt lists any displays that could not be converted at all by our utility
- FactoryTalk<sup>®</sup> View SE Local Station project backup .APA
  - Restore .APA with the FactoryTalk<sup>®</sup> View v6.1 or later Application Manager (.APA can be restored on 64-bit PC)

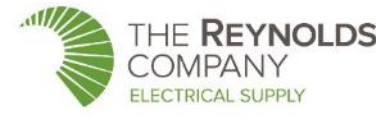

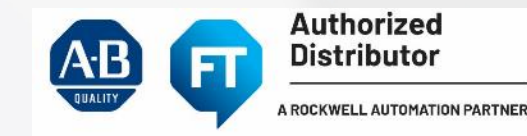

## Where do I start?

Find the RSView32 to FactoryTalk Migration Guide, as well as other white papers, manuals, and product information on the Rockwell Automation <u>Literature</u> <u>Library</u>

View tips and tricks and how-to videos on the YouTube FactoryTalk View <u>playlist</u>

Read our blog, view other HMI webinars and find other helpful material on <u>rockwellautomation.com</u> When you're ready to modernize, your local distributor or Rockwell Automation sales representative can help you:

- Build your modernization roadmap
- StepForward program options
- Find the right engineering assistance

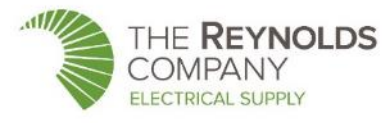

# Thank you!

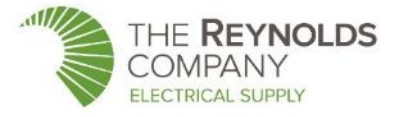

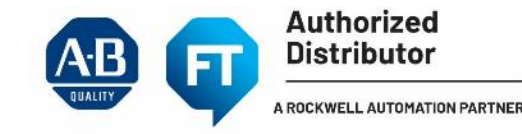